# **W** Polycom **RealPresence Group リモコンボタンの操作**

## PRINCETON

<注意>充電は本体の電源が入った状態で行ってください。

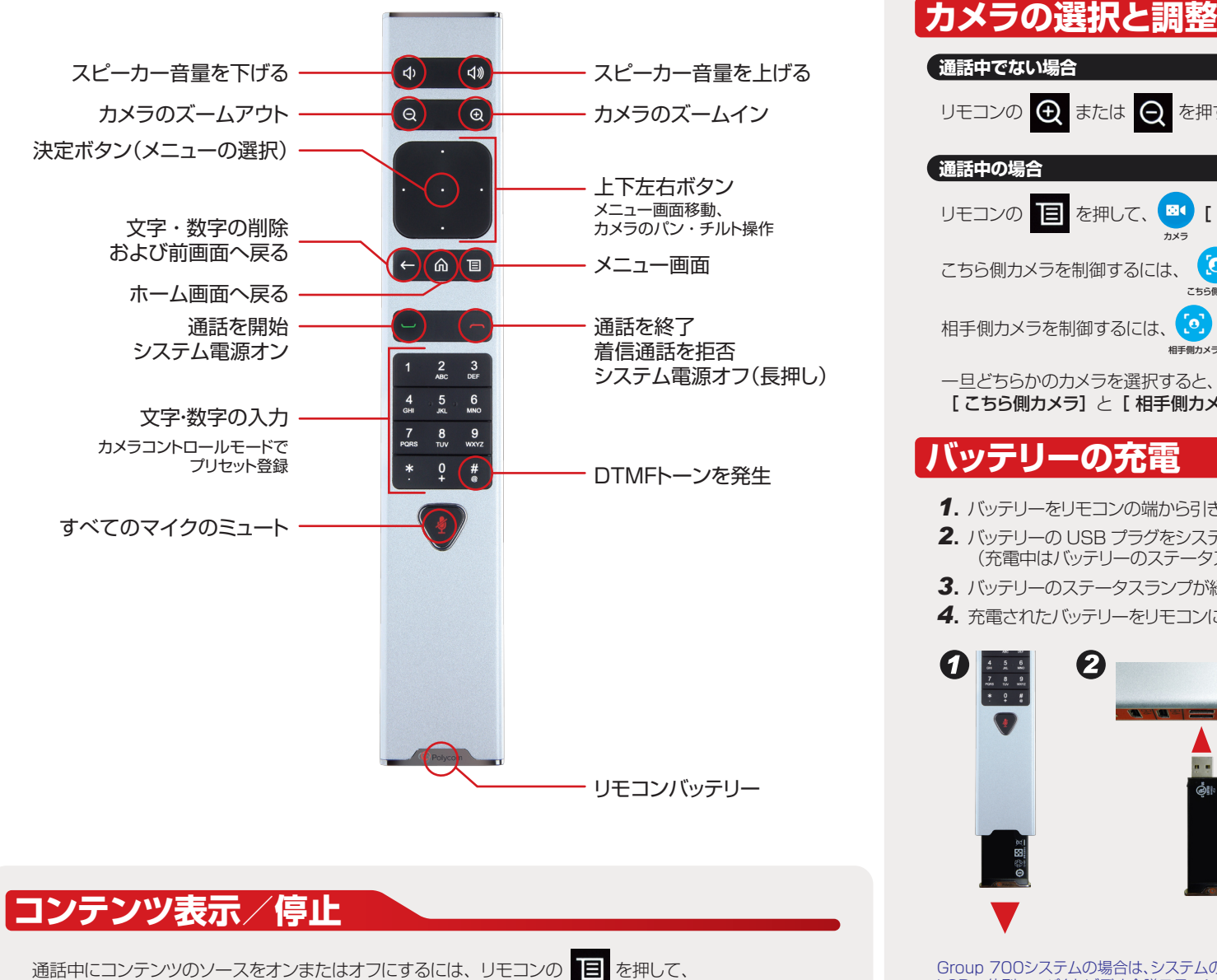

コンテンツ

# Group 700システムの場合は、システムの前面にあるUSBポートを使用して再充電することもできます。 LCD一体型コンパクトビデオ会議ステーションの場合は、付属のUSB電源アダプタで充電してください。 ○■ [コンテンツ] でコンテンツソースの名前を選択し、リモコンの「決定ボタン」を押します。

1. バッテリーをリモコンの端から引き抜きます。

4. 充電されたバッテリーをリモコンに差し込みます。

2

(1)

リモコンの 🔳 を押して、 🔍

こちら側カメラを制御するには、

相手側カメラを制御するには、

設定・使用方法の詳細は サポートページ (support.polycom.com)を参照ください。

リモコンの 👥 または 🗨 を押すとモニターに [こちら側カメラ]の映像が映ります。

[カメラ]を選択します。

こちら側カメラ

ຼ

相手側カメラ

[こちら側カメラ]と[相手側カメラ]の切り替えが可能です。

3. バッテリーのステータスランプが緑色になったら充電完了です。

🖸 [こちら側カメラ]を選択します。

[相手側カメラ]を選択します。

3

- 旦どちらかのカメラを選択すると、メニューにアクセスせずリモコンの「決定ボタン」を押すだけで

2. バッテリーの USB プラグをシステムに搭載されている USB 2.0 ポートに差し込みます。

(充電中はバッテリーのステータスランプがオレンジ色に点灯します)

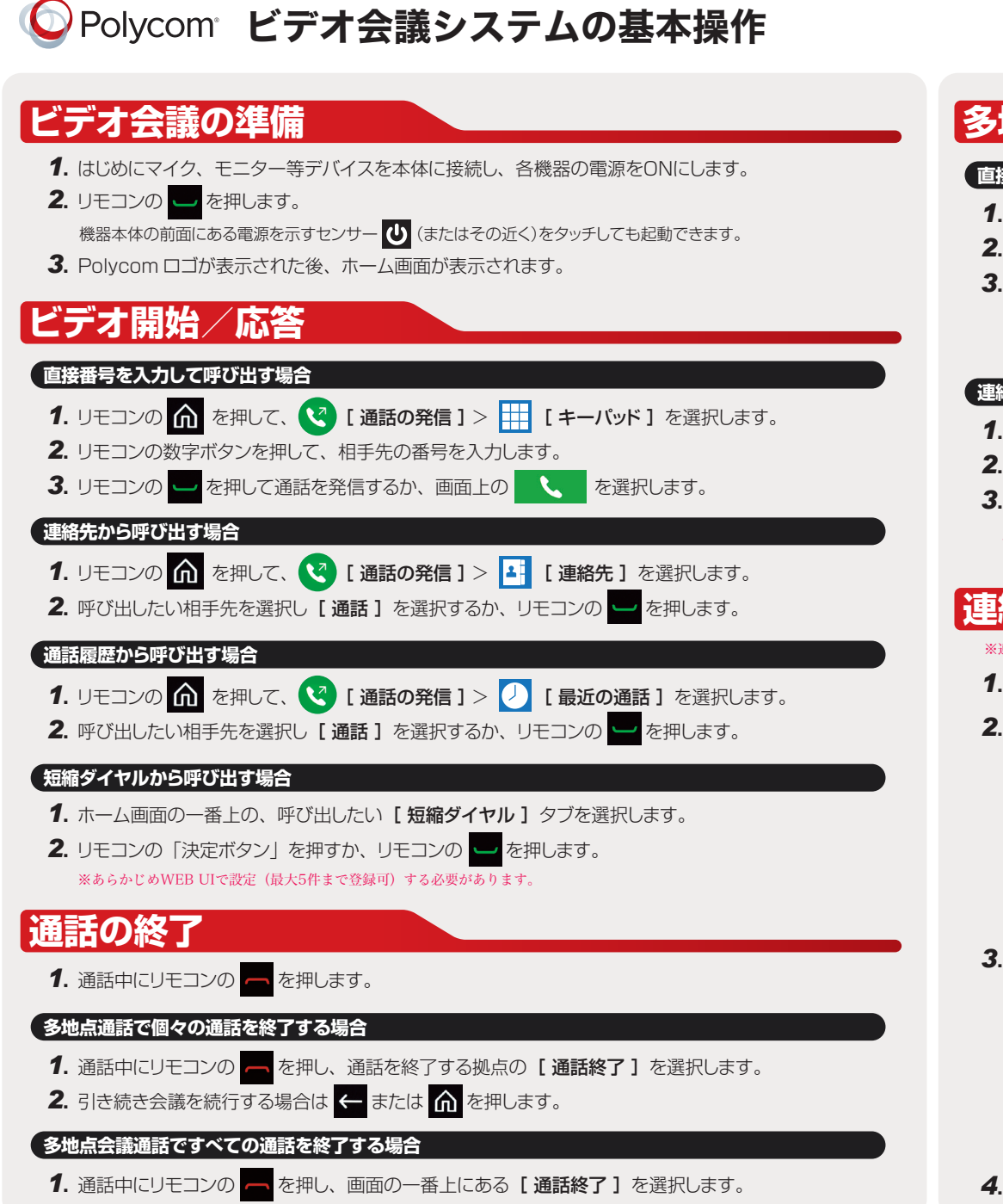

# 多地点通話の開始

#### 直接番号を入力して相手先を追加する場合

- 1. 拠点と通話が接続された後、リモコンの 🖵 を押します。
- 2. 追加したい相手先を選択し、[通話]を選択するか、リモコンの 🖵 を押します。
- 3. すべてのサイトが接続されるまで上記の手順を繰り返します。

※最初の通話を発信した後、リモコンの 🔳 を押して、 🧿 [ 設定 ] > 🔇 [通話の追加] が表示されます。

#### 連絡先から相手先を追加する場合

- 1. 拠点と通話が接続された後、リモコンの 🖵 を押します。
- 3. 追加したい相手先を選択し【通話】を選択するか、リモコンの 🖵 を押します。

<注意>多地点通話を行うときはライセンスの登録が必要となります。またGroup 300は多地点のホストになることはできません。

## 連絡先(ディレクトリ)の登録

※連絡先の登録、追加、削除はPCを使用しWebでの操作となります。

- 1. インターネットエクスプローラーのアドレス欄にアドレスを入力し Group の WEB UIを表示します。
- 2. [お気に入りの管理] ↓ [新しい [お気に入り]の作成] を選択します。

| Polycom Group<br>RealPres       | Group 300-Technical<br>RealPresence Group 300         |  |  |  |
|---------------------------------|-------------------------------------------------------|--|--|--|
| IP アドレス: 192.168.0.173 H.323 内緒 | 泉番号 (E.164): <b>0173</b>                              |  |  |  |
| ₽ 検索                            | お気に入りの管理                                              |  |  |  |
| 通話の発信                           | <u>ホーム</u> >>> お気に入りの管理<br>ディレクトリから追加 新しい(お気に入り)の作成 新 |  |  |  |
| システム                            | 大阪事務所,VVX1500D                                        |  |  |  |
| お気に入りの管理                        | 大阪宮森PC,RPD                                            |  |  |  |
|                                 | 大阪支店会議室, Group500                                     |  |  |  |

**3. [姓] [名] [IP アドレス]** 等 所要事項を入力し【保存】を クリックします。

| <u> </u>                  | Group 300-Technical     |       |                 |    |
|---------------------------|-------------------------|-------|-----------------|----|
| Polycom                   | RealPresence Group 300  |       |                 |    |
| IP 77FL 7: 192.168.0.173  | H.323内線垂号 (E.164): 0173 |       | 日本語             | *  |
| <b>9</b> 終度               | 新しいは気に入り」の作成            |       |                 |    |
| 通話の発信                     |                         |       |                 |    |
| システム                      | Princeton               |       | 12:             |    |
| お気に入りの管理                  | 1977FU2:                | 内線書号: | 通話品質            | ×  |
| <ul> <li>管理者設定</li> </ul> | SIP 7/12,7.1            |       | 法标品件            |    |
| ▶ #\$新                    | オフィス電話番号」               |       | <b>技術電話番号</b> : | *  |
| ▶ ユーティリティ                 |                         |       |                 |    |
| サイトマップ                    | <b>€</b> Fx− <i>L</i> : |       |                 |    |
|                           |                         |       | <b>***</b>      | n. |
|                           |                         |       |                 |    |

4. 引き続き登録する場合はこれを繰り返します。終了する場合は [キャンセル]をクリックします。

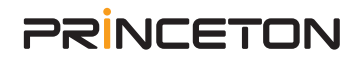